## HOW TO REGISTER ONLINE

- 1. Meet with your Advisor and they will authorize your registration
- 2. Log on to Self-Service (https://selfservice.hilbert.edu/SelfService/Home.aspx)
- 3. Select the **Register** tab

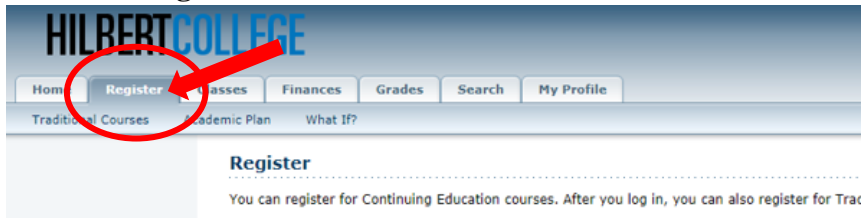

4. Select Traditional Courses menu item

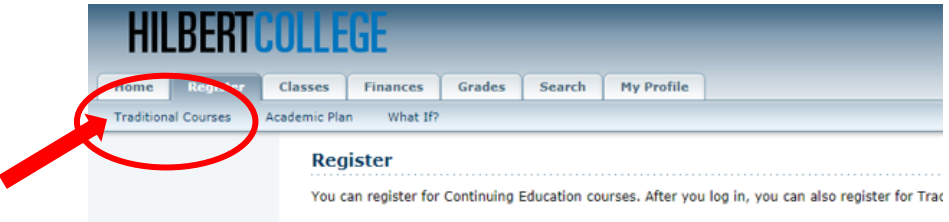

5. Select Section Search menu item

| HILBER                                                                                                    | c Classes Fina<br>Academic Plan<br>Traditio<br>Select<br>c Select<br>c Select<br>c Select<br>c Select<br>c Select<br>c Select<br>c Select<br>c Select<br>c Select<br>c Select<br>set<br>Select<br>Select                                                                                                    | ances Grades<br>What If?<br>Mal Courses<br>Period Review 5<br>Int and click<br>Date<br>1/16/2018       | Search F<br>Schedule<br>Add<br>8 - 20<br>F H<br>opping cart fc                                                                                                    | ty Profile<br>Finalize C<br>ession<br>D18 Spring Session 1<br>tide                   | omplete<br>Credits<br>3.00  | Fees                                                             | Schedule<br>Tuesday Thursday 12:25<br>PM- 1:40 PM; Hilbert<br>College, Paczesny Hall,<br>Room 203   | Available Seats<br>20 of 20 | Add                 |
|----------------------------------------------------------------------------------------------------|----------------------------------------------------------------------------------------------------|----------------------------------------------------------------------------------------------------|----------------------------------------------------------------------------------------------------|--------------------------------------------------------------------------------------|-----------------------------|------------------------------------------------------------------|----------------------------------------------------------------------------------------------------|-----------------------------|---------------------|
| Home Registe<br>Traditional Courses<br>Related Link<br>Section Search<br>Cademic Play<br>View Schedule<br>Find the sect<br>Course Acce 206<br>2018/SPRING/<br>View Cart                                | cr Classes Fina<br>s Academic Plan<br>Traditio<br>Felect<br>Select<br>stion you war<br>ourse<br>anagerial Accounting<br>ourse<br>anagerial Accounting<br>for the select<br>stion you war<br>ourse<br>6/Lecture/1 was a<br>/Session 1.                                                                                                    | ances Grades<br>What If?<br>mal Courses<br>Period Review 5<br>Int and click<br>Date<br>1/15/2018       | Schedule Schedule Schedule Add sc 8- 20 Happing cart fc                                                                                                    | ty Profile Finalize C ession D18 Spring Session 1 fide                               | omplete<br>Credits<br>3.00  | Fees                                                             | Schedule<br>Tuesday Thursday 12:25<br>PM - 1:40 PM; Hilbert<br>College, Paczesny Hall,<br>Room 203  | Available Seats<br>20 of 20 | Add                 |
| Home Registe<br>Traditional Courses<br>Related Link<br>Section Search<br>View Schedule<br>Find the sect<br>Course Acce<br>Course Added<br>Course Added<br>Course Acce 206<br>2018/SPRING/<br>View Cart | cr Classes Fina<br>s Academic Plan<br>Traditio<br>• Select<br>• Select<br>• Selec | ances Grades<br>What If?<br>Period Review S<br>Int and click<br>Date<br>1/16/2018<br>added to your sho | Schedule<br>Add<br>8- 20<br>> H<br>ppping cart fc                                                                                                    | 4y Profile       Finalize       C       ession       D18 Spring Session 1       Hide | omplete<br>Credits<br>3.00  | Fees                                                             | Schedule<br>Tuesday Thursday 12:25<br>PM - 1:40 PM; Hilbert<br>College, Paczesny Hall,<br>Room 203  | Available Seats<br>20 of 20 | Add                 |
| Traditional Courses                                                                                                    | s Academic Plan<br>Traditio<br>Select<br>Select<br>Sel                                                                                                    | What IP?<br>Period Review S<br>Int and click<br>Date<br>1/15/2018<br>added to your sho                 | Add<br>second second<br>second second secon | Finalize C<br>ession<br>D18 Spring Session 1<br>lide                                 | omplete<br>Credits<br>3.00  | Fees                                                             | Schedule<br>Tuesday Thursday 12:25<br>PM - 11:40 PM; Hilbert<br>College, Paczesny Hall,<br>Room 203 | Available Seats<br>20 of 20 | Add                 |
| Celated Line:<br>Section Search<br>View Schedule<br>Find the sect<br>Course Added<br>Course Added<br>Course ACC 206<br>2018/SPRING/<br>View Cart                                                       | Traditio                                                                                                    | Period Review S Period Review S Pate Date 1/16/2018 added to your sho                                  | Add<br>second second<br>second second secon | Finalize C<br>ession<br>D18 Spring Session 1<br>Hide                                 | Credits<br>3.00             | Fees                                                             | Schedule<br>Tuesday Thursday 12:25<br>PM - 1:40 PM; Hilbert<br>College, Paczesny Hall,<br>Room 203  | Available Seats<br>20 of 20 | Add                 |
| Section Search<br>View Schedule<br>Find the sect<br>Click on Car<br>Course Added<br>Course ACC 2006<br>2018/SPRNG/<br>View Cart                                                                        | ction you war                                                                                                    | Period Review S<br>nt and click<br>Date<br>1/16/2018<br>added to your sho                              | Schedule Add se 8 20 H upping cart fc                                                                                                    | Ession<br>018 Spring Session 1                                                       | Credits<br>3.00             | Fees                                                             | Schedule<br>Tuesday Thursday 12:25<br>PM - 1:40 PM; Hilbert<br>College, Paczesny Hall,<br>Room 203  | Available Seats<br>20 of 20 | Add                 |
| View Schedule<br>Find the sect<br>Click on Car<br>Course Added<br>Course ACC 2006<br>2018/SPRING/<br>View Cart                                                                                         | otion you war<br>ourse<br>anagerial Accounting<br>C: 206/Lecture/1<br>ort<br>6/Lecture/1 was a<br>/Session 1.                                                                                                    | nt and click<br>Date<br>1/16/2018<br>added to your sho                                                 | Add<br>se<br>8- 20<br>• H<br>ppping cart fc                                                                                                    | ession<br>D18 Spring Session 1                                                       | Credits<br>3.00             | Fees                                                             | Schedule<br>Tuesday Thursday 12:25<br>PM - 1:40 PM; Hilbert<br>College, Paczesny Hall,<br>Room 203  | Available Seats             | Add                 |
| View Schedule<br>Find the sect<br>Course Added<br>Course Added<br>Course ACC 206<br>2018/SPRING/<br>View Cart                                                                                          | otion you war<br>ourse<br>anagerial Accounting<br>Cr. 200/Lecture/1<br>ort<br>6/Lecture/1 was a<br>/Session 1.                                                                                                    | nt and click<br>Date<br>1/15/2018<br>3/9/2018                                                          | Add<br>se<br>8 - 20<br>• H<br>ppping cart fc                                                                                                    | ession<br>D18 Spring Session 1<br>Hide                                               | Credits<br>3.00             | Fees                                                             | Schedule<br>Tuesday Thursday 12:25<br>PM - 1:40 PM; Hilbert<br>College, Paczesny Hall,<br>Room 203  | Available Seats             | Add                 |
| Find the sect                                                                                                    | tion you war                                                                                                    | nt and click<br>Date<br>1/15/2018<br>s/9/2018                                                          | Add<br>second second seco     | ession<br>D18 Spring Session 1<br>Hide                                               | Credits<br>3.00             | Fees                                                             | Schedule<br>Tuesday Thursday 12:25<br>PH - 1:40 PH; Hilbert<br>College, Paczesny Hall,<br>Room 203  | Available Seats<br>20 of 20 | Add                 |
| Click on Cal<br>Course Added<br>Course Added<br>Course Acc 206<br>2018/SPRING/<br>View Cart                                                                                                    | angerial Accounting<br>SC 206/Lecture/1                                                                                                    | Date<br>1/16/2018<br>5/9/2018                                                                          | se<br>8- 20<br>Happing cart fo                                                                                                    | ession<br>D18 Spring Session 1<br>tide                                               | Credits<br>3.00             | Fees                                                             | Schedule<br>Tuesday Thursday 12:25<br>PM - 1:40 PM; Hilbert<br>College, Paczesny Hall,<br>Room 203  | Available Seats             | Add                 |
| Click on Cai<br>Course Added<br>Course ACC 206<br>2018/SPRING/<br>View Cart                                                                                                    | ort<br>6/Lecture/1 was a<br>Session 1.                                                                                                    | 1/16/2016<br>5/9/2018<br>added to your sho                                                             | 8- 20<br>H ppping cart fc                                                                                                    | 118 Spring Session 1                                                                 | 3.00                        |                                                                  | Tuesday Thursday 12:25<br>PM - 1:40 PM; Hilbert<br>College, Paczesny Hall,<br>Room 203              | 20 of 20                    | Add                 |
| Click on Car<br>Course Added<br>Course ACC 206<br>2018/SPRING/<br>View Cart                                                                                                    | ort<br>6/Lecture/1 was a<br>/Session 1.                                                                                                    | added to your sho                                                                                      | ► H<br>opping cart fo                                                                                                    | lide                                                                                 |                             |                                                                  | College, Paczesny Hall,<br>Room 203                                                                 |                             | $\sim$              |
| Click on Cal<br>Course Added<br>Course ACC 206<br>2018/SPRING/<br>View Cart                                                                                                    | 6/Lecture/1 was a<br>/Session 1.                                                                                                    | added to your sho                                                                                      | ► H                                                                                                    | lide                                                                                 |                             |                                                                  |                                                                                                    |                             |                     |
| Course Added<br>Course ACC 206<br>2018/SPRING/<br>View Cart                                                                                                    | 6/Lecture/1 was a<br>/Session 1.                                                                                                    | added to your sho                                                                                      | ► H                                                                                                    | lide                                                                                 |                             |                                                                  |                                                                                                    |                             |                     |
| Course Added                                                                                                    | 6/Lecture/1 was a<br>/Session 1.                                                                                                    | added to your sho                                                                                      | ▶ H<br>pping cart fo                                                                                                    | lide                                                                                 |                             |                                                                  |                                                                                                    |                             |                     |
| Course ACC 206<br>2018/SPRING/<br>View Cart                                                                                                    | 6/Lecture/1 was a<br>/Session 1.                                                                                                    | added to your sho                                                                                      | pping cart fo                                                                                                    | and a second                                                                         |                             |                                                                  |                                                                                                    |                             |                     |
| Click on the                                                                                                    | Proceed to Registra                                                                                                    | ation<br>atton on the s                                                                                | right sid                                                                                                    | le of the s                                                                          | screen.                     |                                                                  |                                                                                                    |                             |                     |
| 2018/Spring                                                                                                    | ·····                                                                                                    |                                                                                                    |                                                                                                    |                                                                                      |                             |                                                                  | Empty Car                                                                                           | t Add Section V             | iew Schelule   Regi |
| Session - Session 1                                                                                                    |                                                                                                    |                                                                                                    |                                                                                                    |                                                                                      |                             |                                                                  |                                                                                                    |                             | ► Delete            |
| Course                                                                                                    | Date                                                                                                    |                                                                                                    | Credits                                                                                                    | Credit Type                                                                          | ,                           | Schedule                                                         |                                                                                                    |                             |                     |
| Homeland Security<br>CJ 321/Lecture/1                                                                                                    | 1/16/2018 - 5/9                                                                                                    | 9/2018                                                                                                 | 3.00                                                                                                    | Letter Grade                                                                         |                             | Monday Wednesday 11:00 AM - 12:<br>COLLEGE, Bogel Hall, Room 206 | 15 PM; HILBERT Ren                                                                                  | tove                        |                     |
| Instructors:                                                                                                    | Rath Joseph                                                                                                    |                                                                                                    |                                                                                                    |                                                                                      |                             |                                                                  |                                                                                                    |                             |                     |
| Review the s                                                                                                    | selected cour                                                                                                    | rses and clic                                                                                          | ck Next                                                                                                    |                                                                                      |                             |                                                                  |                                                                                                    |                             |                     |
| Courses to Add                                                                                                    |                                                                                                    |                                                                                                    |                                                                                                    |                                                                                      |                             |                                                                  |                                                                                                    |                             |                     |
| Course                                                                                                    |                                                                                                    |                                                                                                    |                                                                                                    |                                                                                      |                             |                                                                  |                                                                                                    |                             |                     |
| Homelan                                                                                                    | e D                                                                                                    | Date Session                                                                                           | Credit                                                                                                    | ts Credit Typ                                                                        | e Sched                     | Jule                                                             | Location                                                                                            | Status                      |                     |
| 1                                                                                                    | e C<br>and Security - CJ 321 / Lecture / 1<br>5                                                                                                    | Date Session<br>1/16/2018 - Session 1<br>5/9/2018                                                      | Credit<br>3.00                                                                                                    | ts Credit Typ<br>Letter Grad                                                         | De Sched<br>le Monda<br>PM; | dule<br>3y Wednesday, 11:00 AM - 12:15                           | Location<br>Hilbert College, Bogel Hall, Room 206                                                   | Status<br>i In Cart         | Remove              |

- 10. You will receive notification when you have successfully submitted your schedule.
  - a. Your advisor will be notified of the pending schedule and it will hold your seat in the class until your advisor approves it.